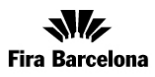

## Como visitante de EQUIPLAST 2014, dispones del nuevo servicio de gestión de contactos.

Identifícate en la App

- Registra fácilmente los datos de contacto de los visitantes o expositores con los que te encuentres durante el salón.
- Consulta los datos a posteriori desde la misma aplicación y añádelos a tu agenda.

## Descarga la App del salón

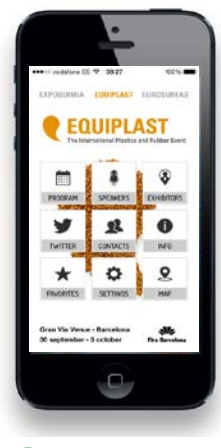

- Disponible para **iPhone** y **Android**.
- Encuéntrala buscando «Equiplast» en la Apple App Store o Google Play Store.

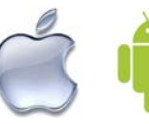

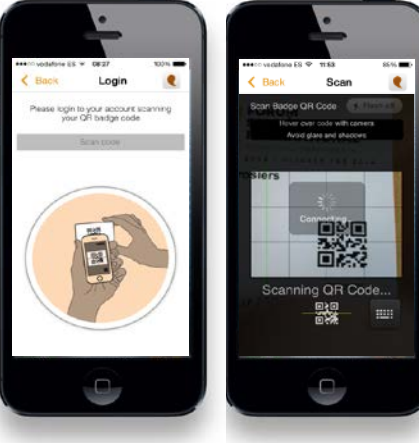

- Pulsa la opción «CONTACTOS».
- Escanea tu pase de visitante: Acerca tu pase a la cámara del teléfono enfocando el código de barras.
- Confirma el login 🗸

Visualiza tus contactos y añádelos a la agenda

- Añade nuevos contactos escaneando el pase de expositores y visitantes
- Visualiza los contactos capturados desde la App
- Añade comentarios o acciones asociadas a los contactos registrados
- Añade los contactos realizados a la agenda de tu móvil, incluyendo todos los datos y comentarios anotados
- En la App encontrarás también toda la información de interés de Construmat 2013:
  - Programa
  - Expositores
  - Ponentes
  - Twitter
  - Favoritos

3 Registra tus contactos

## Annual constants of a state of a state

## Pulsa la opción «CONTACTOS».

Pulsa el botón:

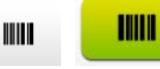

Escanea el pase del contacto, leyendo el código de barras con la cámara.

Añade comentarios/acciones si lo deseas.

Guarda el contacto 🗸

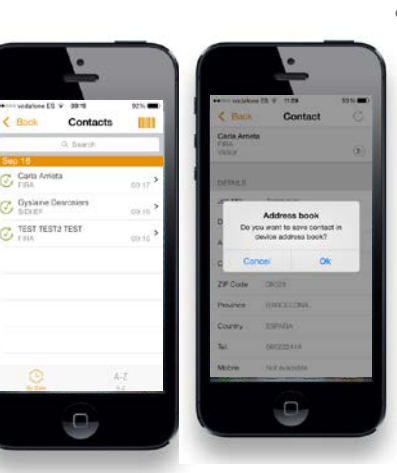

- **Desde la App**, visualiza los contactos en todo momento desde la opción «CONTACTOS».
  - Opcionalmente, **puedes añadir los contactos que te interesen a la agenda** de contactos de tu móvil, pulsando:

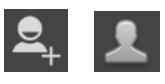

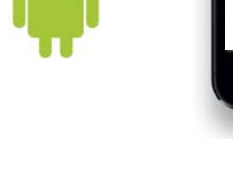